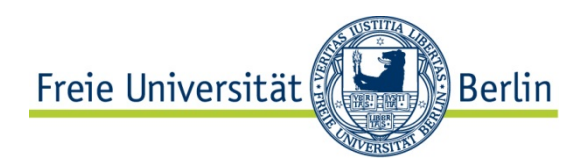

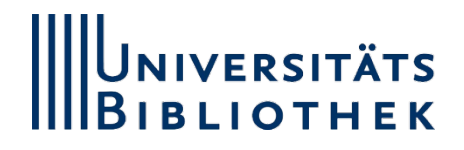

# Bedienungsanleitung Smartboard

## Notebook mit dem Smartboard verbinden

Welches Kabel Sie nutzen ist egal, hängt jedoch von der technischen Ausstattung des Notebooks ab.

• HDMI-Kabel in die vordere rote Buchsenleiste (Buchse ist mit HDMI beschriftet) stecken (Beamerfunktion)

#### alternativ

- VGA-Kabel (blau) in die hintere gelbe Buchsenleiste (Buchse ist mit VGA beschriftet) stecken (Beamerfunktion)
- Smartboard anschalten.

### Audio/Touchfunktion des Smartboards

- USB-Kabel in die passende Buchse mit der Aufschrift Audio/Touch stecken (immer bei einer Buchse bleiben (gelb oder rot)
- Notebook einschalten
- Smartboard einschalten

Das Smartboard muss grün leuchten, damit die Touch-Funktionen am Smartboard arbeiten. Leuchtet das Smartboard rot, muss eine andere USB-Buchse am Laptop probiert werden.

### Internet-Verbindung herstellen

Notebook mit dem FU-Netz verbinden über EDUROAM alternativ mit dem VPN-Kabel = weiße Buchse (=LAN).

#### Smartsoftware einsetzen

- DVD mit Software OpenSankoré aus der Kabelbox einlegen und starten (die Software ist im WWW nicht mehr im Angebot)
- Download + Installation von auf OpenSankoré basierender Software Openboard: http://openboard.ch/download.en.html

Möglichkeiten: z.B. Webseiten nutzen, Filme/ Tutorials abspielen, Dateien gemeinsam erstellen oder bearbeiten - auf den dargestellten Seiten können Notizen eingefügt werden, die Ergebnisse können gespeichert werden.

 $\rightarrow$  Steuerung durch Touch-Funktion am Smartboard oder am Notebook.

### Zum Beenden

- Dateien schließen, ggf. DVD mit Smartsoftware entnehmen, Notebook herunterfahren
- Smartboard durch **zweimaliges** Drücken des Ein/Aus-Schalters ausschalten.